# RISC-V 関連のツールを整理 わからない状態であれこれやってた環境を一度整理. <u>https://github.com/riscv</u>を参照しつつ.

コンパイラツールチェイン

<u>https://github.com/riscv/riscv-gnu-toolchain</u>を参照して,手順通り,

\$ git clone --recursive https://github.com/riscv/riscv-gnu-toolchain
\$ ./cnfigure --prefix=\$HOME/tools/riscv
\$ make \$ make linux

おわったらパス通しとくといい.

\$ export RISCV=\$HOME/tools/riscv \$ export PATH=\$RISCV/bin:\$PATH

シミュレーション環境 (Qemu)

https://github.com/riscv/riscv-gemu によると,

upstream にマージされたよう.

<u>https://wiki.gemu.org/Documentation/Platforms/RISCV</u>を参照して,

\$ wget https://download.qemu.org/qemu-3.1.0.tar.xz \$ tar xvf qemu-3.1.0.tar.xz \$ cd qemu-3.1.0

- \$ ./configure --target-list=riscv64-softmmu
- \$ make -j8

\$ make install

なお, configure 時に,

WARNING: Use of SDL 1.2 is deprecated and will be removed in WARNING: future releases. Please switch to using SDL 2.0  $\,$ 

とかいわれたので,

sudo apt install libsdl2-dev

とした.

Linux 動かす (Fedora のイメージもってきて動かす)

<u>https://wiki.gemu.org/Documentation/Platforms/RISCV</u>を参照しつつ, [RISC-V 版 QEMU で Linux を立ち上げる試行 http://msyksphinz.hatenablog.com/entry/2018/05/07 <u>/040000</u>] に従って,

\$ wget https://fedorapeople.org/groups/risc-v/disk-images/bbl

\$ wget https://fedorapeople.org/groups/risc-v/disk-images/vmlinux
\$ wget https://fedorapeople.org/groups/risc-v/disk-images/stage4-disk.img.xz
\$ xzdec -d stage4-disk.img.xz > stage4-disk.img

とリソースを用意して,実行.

```
$ qemu-system-riscv64 ¥
    -nographic ¥
    -machine virt ¥
    -smp 4 ¥
    -m 2G ¥
    -bernel bbl ¥
    -object rng-random,filename=/dev/urandom,id=rng0 ¥
    -device virtio-rng-device,rng=rng0 ¥
    -append "console=ttyS0 ro root=/dev/vda" ¥
    -device virtio-blk-device,drive=hd0 ¥
    -drive file=stage4-disk.img,format=raw,id=hd0 ¥
    -device virtio-net-device,netdev=usernet ¥
    -netdev user,id=usernet,hostfwd=tcp::10000-:22
```

xzdec がなければ,

\$ sudo apt install xzdec

としてインストールすればいい. Fedora が起動すると, root/riscv でログイン.gcc とかも入っている.

[root@stage4 ]# uname -a Linux stage4.fedoraproject.org 4.19.0-rc8 #1 SMP Wed Oct 17 15:11:25 UTC 2018 riscv64 riscv64 riscv64 GNU/Linux [root@stage4 ]# gcc --version gcc (GCC) 7.3.1 20180303 (Red Hat 7.3.1-5) Copyright (C) 2017 Free Software Foundation, Inc. This is free software; see the source for copying conditions. There is NO warranty; not even for MERCHANTABILITY or FITNESS FOR A PARTICULAR PURPOSE.

[root@stage4 ]#

命令レベルシミュレータ (spike) 動かす

<u>https://github.com/riscv/riscv-tools</u>を参照しつつ,

\$ git clone https://github.com/riscv/riscv-tools \$ git submodule update --init --recursive \$ export RISCV=\$HOME/tools/riscv \$ ./build.sh

インストールできたら,

\$ cat > hello.c
#include <stdio.h>
int main(int argc, char \*\*argv)
{
 printf("Hello RISC-V¥n");
}

\$ riscv64-unknown-elf-gcc -o hello hello.c
\$ spike pk test

とか.

\$ spike -d pk hello

### として

: r

#### とかすると,実行命令列のダンプが表示される.

```
詳細は ,https://github.com/riscv/riscv-isa-sim/tree/2710fe575e7e6a4e2418224f8d254d5ca31f6c0e を見る
```

自分で Linux ビルドする (BusyBear 使う)

<u>https://risc-v-getting-started-guide.readthedocs.io/en/latest/linux-gemu.html</u>がわかりやすいかな?

\$ export WORKDIR=\$(pwd)/riscv-linux \$ mkdir \$WORKDIR; cd \$WORKDIR \$ git clone https://github.com/torvalds/linux \$ git clone https://github.com/riscv/riscv-pk \$ git clone https://github.com/michaeljclark/busybear-linux

### まずは Linux

- \$ cd \$WORKDIR/linux
- \$ git checkout v4.19
- \$ cp ../busybear-linux/conf/linux.config .config \$ make ARCH=riscv CROSS\_COMPILE=riscv64-unknown-linux-gnu- olddefconfig

## カーネルコンフィグレーションが正しいか,

\$ cat .config | grep -e ARCH\_RV641 -e CMODEL\_MEDANY -e CONFIG\_SIFIVE\_PLIC

#### とかして,

CONFIG\_ARCH\_RV641=y CONFIG\_CMODEL\_MEDANY=y CONFIG\_SIFIVE\_PLIC=y

## となっているのを確認する.なんか違ったら,

\$ make ARCH=riscv CROSS\_COMPILE=riscv64-unknown-linux-gnu- nconfig

### で設定.最後にカーネルのビルド.

\$ make ARCH=riscv CROSS\_COMPILE=riscv64-unknown-linux-gnu- vmlinux -j8

次に BBL 作る.

```
$ cd $WORKDIR/riscv-pk
$ mkdir build && cd build
$ ../configure --enable-logo --host=riscv64-unknown-elf --with-payload=../../linux/vmlinux
$ make - j8
```

最後に Busybear 作る

\$ cd\_cd \$WORKDIR/busybear-linux

\$ make -j8

途中,BBL 作ろうとするところでパスの問題でコケル. うまくパスあわせてもいいんだろうけど,既に別に作っているので, scripts/build.shの該当部分をコメントアウトしてしまうことにする.

#test -d build/riscv-pk || mkdir build/riscv-pk
#test -x build/riscv-pk/bbl || (
# cd build/riscv-pk
# ../../src/riscv-pk/configure ¥
# --host=\${CROSS\_COMPILE%-} ¥
# --with-payload=../linux-\${LINUX\_KERNEL\_VERSION}/vmlinux
# make -j\$(nproc)
#)

最後,ディスクイメージ作る時に sudo で root 権限が要求される. 起動.

\$ qemu-system-riscv64 ¥
 -nographic ¥
 -machine virt ¥
 -kernel riscv-pk/build/bbl ¥
 -append "root=/dev/vda ro console=ttyS0" ¥
 -drive file=busybear-linux/busybear.bin,format=raw,id=hd0 ¥
 -device virtio-blk-device,drive=hd0

root/busybear でログインできた.

たてなおし

バタバタとしてたのが一段落&来週もバタバタするのが分かっているので, 書き散らかしになってたスクリプトやら,やるべきタスクやらを整理して, たてなおし.